# **TUTORIAL PARA INSCRIÇÃO NA** CAMPANHA DE PREVENÇÃO AO SUIC ENSINO SUPERI

SETEMBRO AMARELO | Ufersa

#### Acessar a página pública do Sigaa:

http://sigaa.ufersa.edu.br/sigaa/public/home.jsf

| Univers                                                                                                    | sidade Federal Rural do Semi-Árido                                                                                                    | Mossoró, 20 de Setembro de 2016                                                                                                    |  |  |  |  |  |  |
|----------------------------------------------------------------------------------------------------|----------------------------------------------------------------------------------------------------|----------------------------------------------------------------------------------------------------|--|--|--|--|--|--|
| SIG                                                                                                    | AA<br>a Integrado de Gestão de Atividades Acadêmicas                                                                                                    | Acessível para<br>Deficientes visuais                                                                                                    |  |  |  |  |  |  |
| Académico<br>Biblioteca<br>Ensino<br>Extensão<br>Graduação<br>Pesquisa<br>Pós-Graduação<br>Stricto Sensu<br>Lato Sensu<br>Processos Seletivos<br>Ouvidoria | Docentes         Acesse as páginas públicas dos docentes da UFERSA.         Image: Displace de la partamentos, coordenadores de curso e diretores de unidade.         Image: Displace de la partamentos, coordenadores de curso e diretores de unidade.         Image: Displace de la partamentos, coordenadores de curso e diretores de unidade.         Image: Displace de la partamentos, coordenadores de curso e diretores de unidade.         Image: Displace de la partamentos, coordenadores de curso e diretores de unidade.         Image: Displace de la partamentos, coordenadores de curso e diretores de unidade.         Image: Displace de la partamentos, coordenadores de curso e diretores de unidade.         Image: Displace de la partamentos, coordenadores de curso e diretores de unidade.         Image: Displace de la partamentos, coordenadores de curso e diretores de unidade.         Image: Displace de la partamentos, coordenadores de curso e diretores de unidade.         Image: Displace de la partamentos, coordenadores de curso e diretores de unidade.         Image: Displace de la partamentos, coordenadores de curso e diretores de unidade.         Image: Displace de la partamentos, coordenadores de curso e diretores de unidade.         Image: Displace de la partamentos, coordenadores de la partamentos, coordenadores de la partamentos, coordenadores de la partamentos, coordenadores de la partamentos, coordenadores de la partamentos, coordenadores de la partamentos, coordenadores de la partamentos, coordenadores de la partamentos, coordenadores de la partamentos, coordenadores de la partamentos, coordenadores | Autenticação de DocumentosEfetue a autenticação dos documentos emitidos<br>pelo SIGAA.Image: Consulte o calendário acadêmico da UFERSA.Image: Consulte o calendário acadêmico da UFERSA.Image: Consulte o se departamentos da UFERSA.Image: Conheça os departamentos da UFERSA. |  |  |  |  |  |  |
| NOTÍCIAS E COMUNICADOS                                                                                                    |                                                                                                    |                                                                                                    |  |  |  |  |  |  |
|                                                                                                    | Não há notícias cadastradas                                                                                                    |                                                                                                    |  |  |  |  |  |  |
| SIGAA   Superintendência de Tecnologia da Informação e Comunicação - (84) 3317-8210   Copyright © 2006-2016 - UFERSA - srv-sigaa01-prd.ufersa.edu.br       |                                                                                                    |                                                                                                    |  |  |  |  |  |  |
|                                                                                                    | v3.13.27                                                                                                    |                                                                                                    |  |  |  |  |  |  |

## Acessar o link: EXTENSÃO

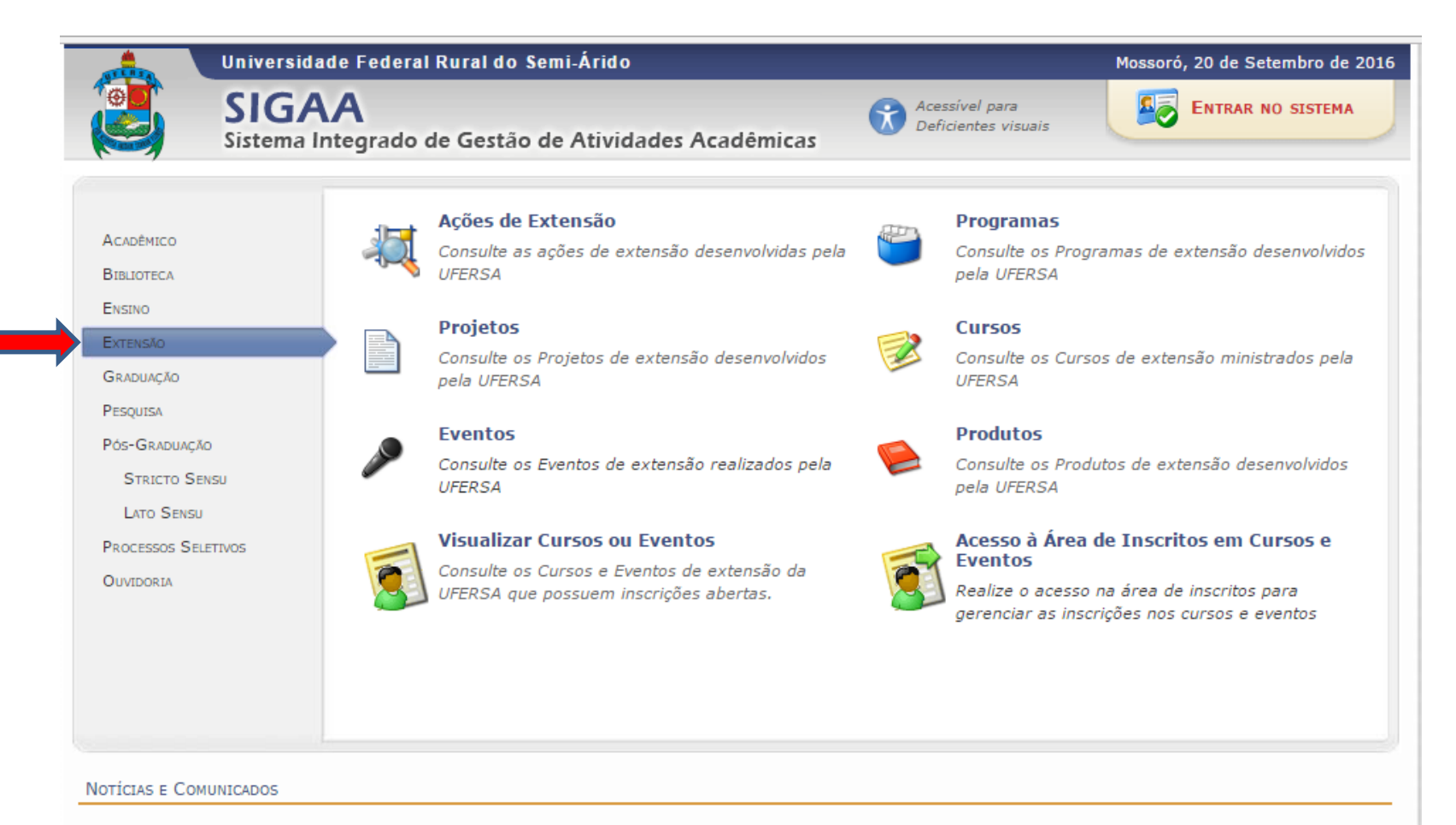

Não há notícias cadastradas

SIGAA | Superintendência de Tecnologia da Informação e Comunicação - (84) 3317-8210 | Copyright © 2006-2016 - UFERSA - srv-sigaa01-prd.ufersa.edu.br

#### Acessar o link: ACESSO À ÁREA DE INSCRITOS

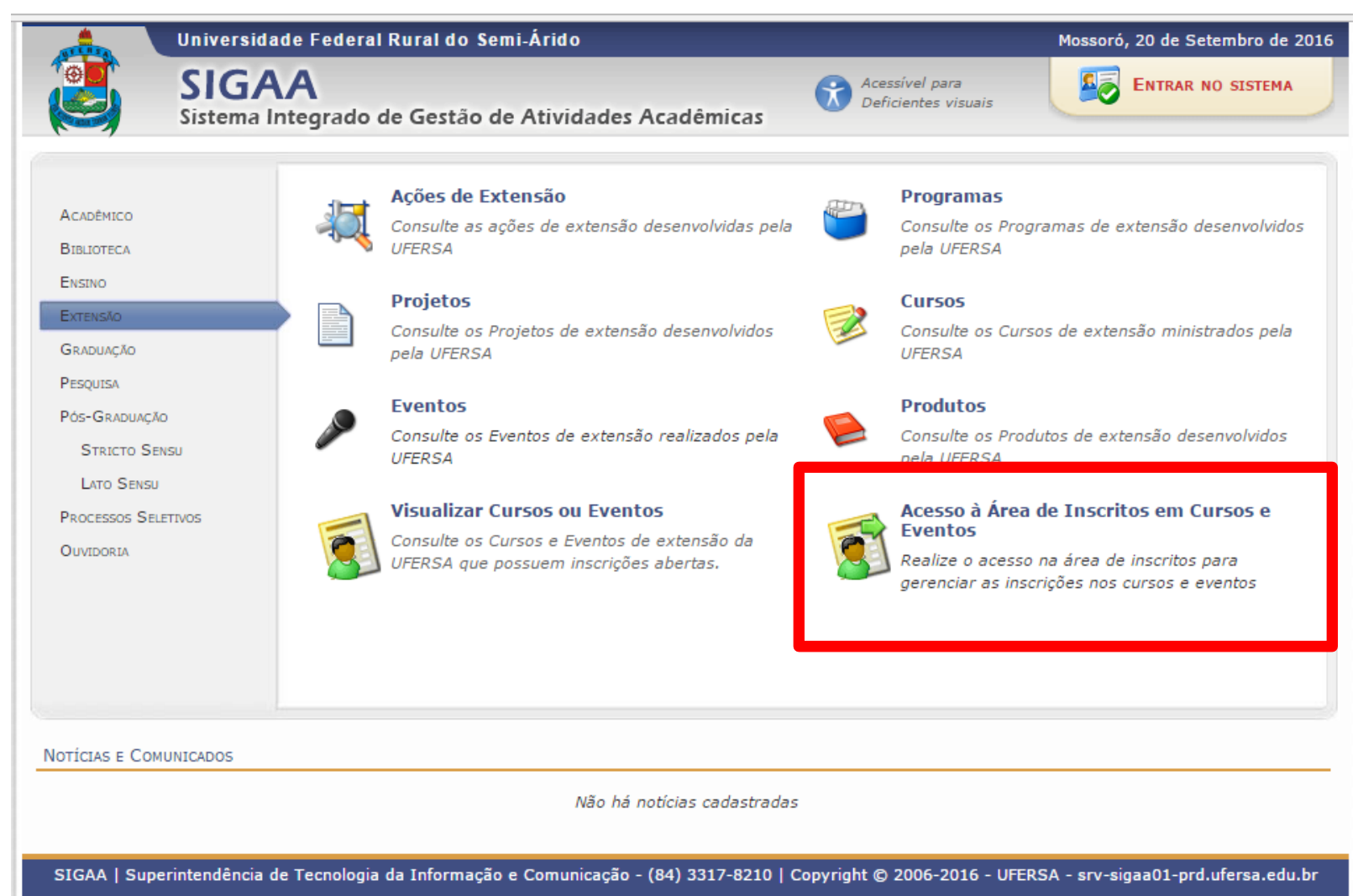

#### REALIZAR CADASTRO NA PÁGINA PÚBLICA DO SIGAA

Obs.: É necessário realizar este cadastro, mesmo que você seja aluno e já possua cadastro no Sigaa.

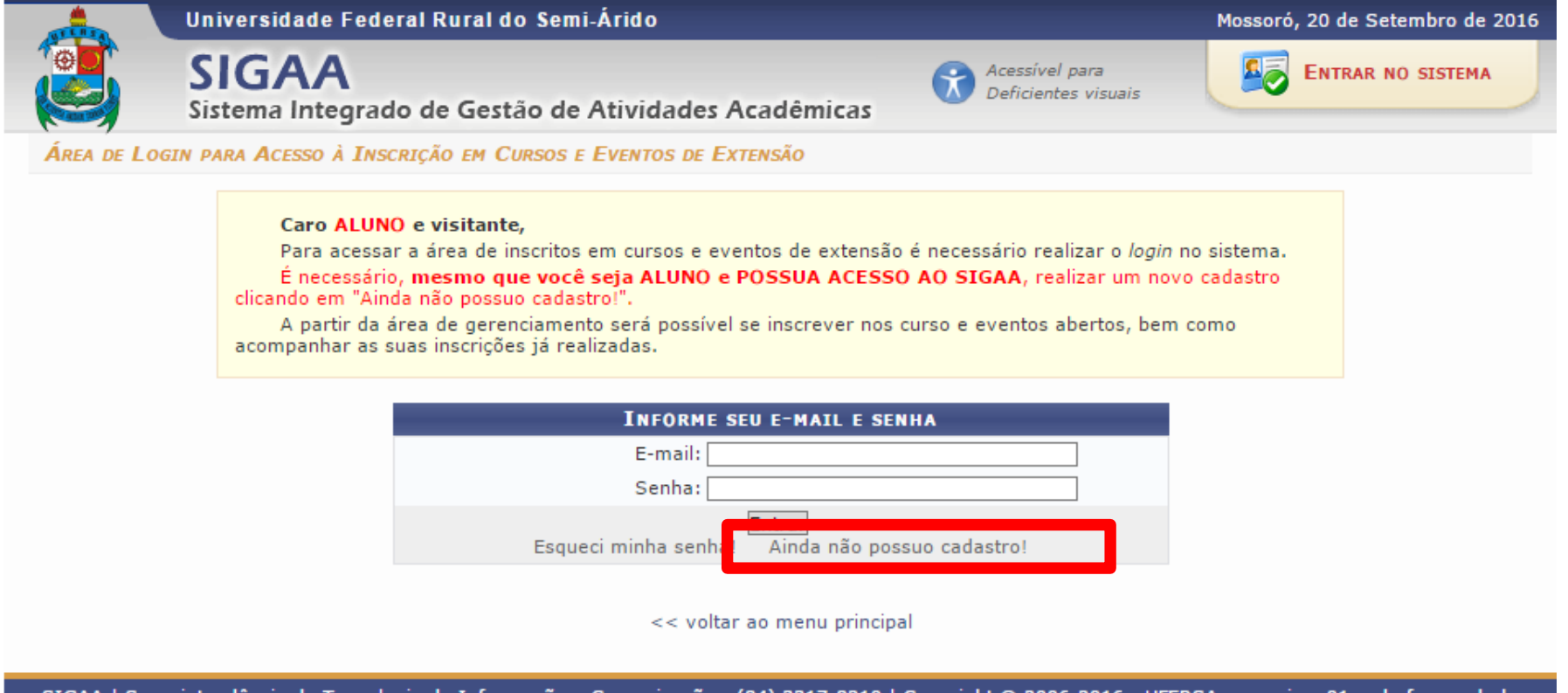

SIGAA | Superintendência de Tecnologia da Informação e Comunicação - (84) 3317-8210 | Copyright © 2006-2016 - UFERSA - srv-sigaa01-prd.ufersa.edu.br

Cadastre-se para poder se inscrever em algum dos cursos ou eventos de extensão oferecidos.

Observação: Para que o cadastro seja efetivado é preciso confirmá-lo por meio de um e-mail que será enviado para o endereço informado.

| FORMULÁRIO DE CADASTRO                                                                  |                         |  |  |  |  |  |  |
|-----------------------------------------------------------------------------------------|-------------------------|--|--|--|--|--|--|
| DADOS PESSOAIS                                                                          |                         |  |  |  |  |  |  |
| Estrangeiro: 📃                                                                          |                         |  |  |  |  |  |  |
| CPF: 🛊                                                                                  |                         |  |  |  |  |  |  |
| Passaporte:                                                                             |                         |  |  |  |  |  |  |
| Nome *<br>Completo:<br>Data de *<br>Ex.:(dd/mm/aaaa)                                    |                         |  |  |  |  |  |  |
|                                                                                         |                         |  |  |  |  |  |  |
| Endereço                                                                                |                         |  |  |  |  |  |  |
| CEP: * (clique na lupa para buscar o endereço do CEP informado)<br>Rua/Av.: * Bairro: * | Número: *               |  |  |  |  |  |  |
| Complemento:<br>UF: ★ Rio Grande do Norte ▼                                             | Município: * NATAL      |  |  |  |  |  |  |
| Солтато                                                                                 |                         |  |  |  |  |  |  |
| Telefone Fixo: (xx) xxxx-xxxx                                                           | Celular: (xx) xxxx-xxxx |  |  |  |  |  |  |
| Autenticação                                                                            |                         |  |  |  |  |  |  |
| E-mail: *                                                                               |                         |  |  |  |  |  |  |
| Confirmação de E-mail: *                                                                |                         |  |  |  |  |  |  |
| Senha: *                                                                                |                         |  |  |  |  |  |  |
| Confirmação de Senha: *                                                                 |                         |  |  |  |  |  |  |
| Cadastrar                                                                               |                         |  |  |  |  |  |  |
| * Campos de preenchimento obrigatório.                                                  |                         |  |  |  |  |  |  |

## APÓS A CONFIRMAÇÃO DO CADASTRO NO E-MAIL, REALIZE SEU LOGIN.

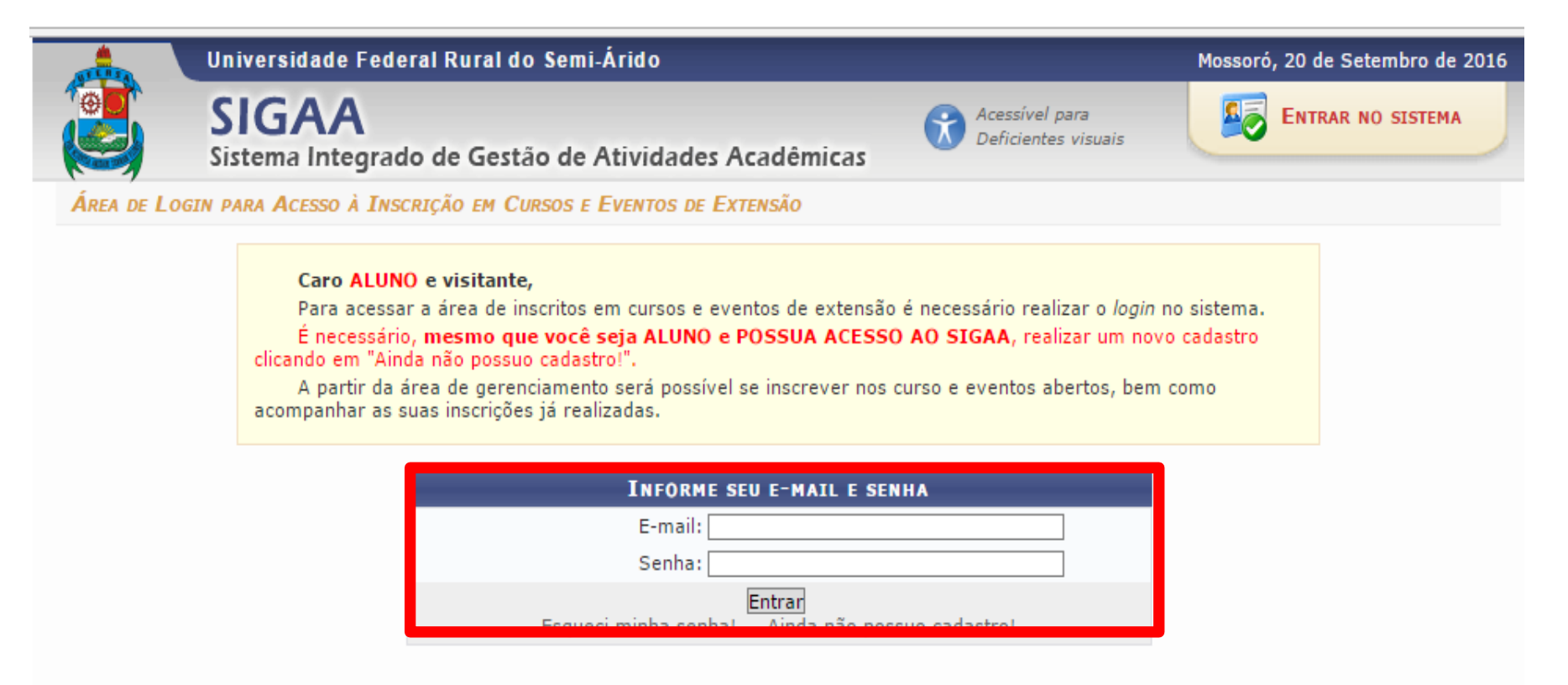

<< voltar ao menu principal

SIGAA | Superintendência de Tecnologia da Informação e Comunicação - (84) 3317-8210 | Copyright © 2006-2016 - UFERSA - srv-sigaa01-prd.ufersa.edu.br

#### CLIQUE NA ABA: CURSOS E EVENTOS ABERTOS

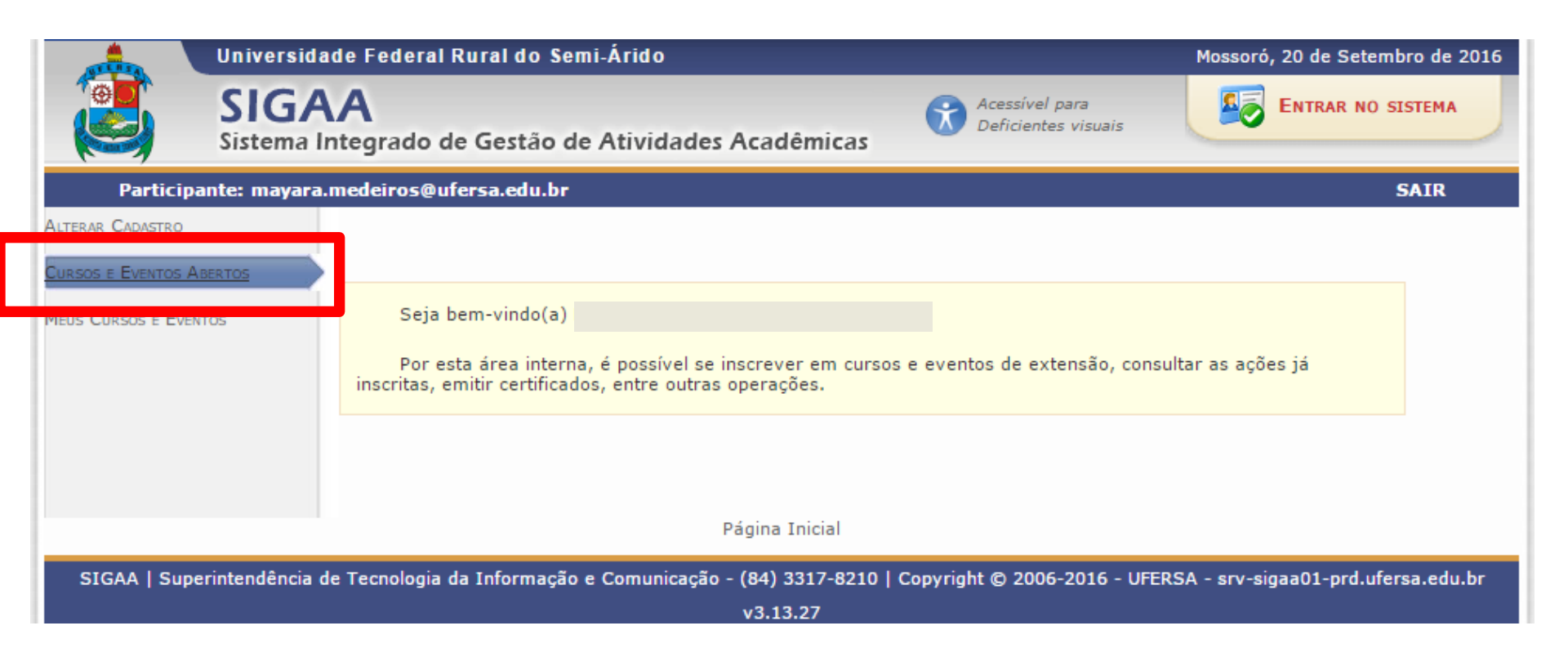

#### CLIQUE NA SETA VERDE AO LADO DA OPÇÃO "Setembro Amarelo na UFERSA: Campanha de Prevenção ao Suicídio no Ensino Superior"

| 🚱: Inscrever-se 🔍: Ver Detalhes do Curso ou Evento de Extensão.<br>🥀: Visualizar Períodos de Inscrição Abertos para as Mini Atividades |                                        |                   |         |              |                    |                |              |  |
|----------------------------------------------------------------------------------------------------|----------------------------------------|-------------------|---------|--------------|--------------------|----------------|--------------|--|
| Inscrições Abertas ( 2 )                                                                                                    |                                        |                   |         |              |                    |                |              |  |
| Título                                                                                                    | Tipo                                   | Inscrições<br>até | Total   | Aprovadas    | Vagas<br>Pendentes | Restantes      |              |  |
|                                                                                                    |                                        |                   |         |              |                    |                | $\mathbf{+}$ |  |
| Setembro Amarelo na UFERSA: Campanha de Prevenção ao S<br>Ensino Superior<br>Coordenação: SOLANGE NEVES DOS SANTOS                     | <b>uicídio no</b><br>EVENTO            | 06/09/2018        | 200     | 0            | 1                  | 199 (          | Q 🗿 🏘        |  |
|                                                                                                    | Página Inicial                         |                   |         |              |                    |                |              |  |
| SIGAA   Superintendência de Tecnologia da Informação e Comu                                                                            | nicação - (84) 3317-8210  <br>v3.13.27 | Copyright © 2     | 2006-20 | 018 - UFERSA | \ - srv-sigaa0     | 1-prd.ufersa.e | edu.br       |  |

#### COLOCAR INSTITUIÇÃO E CONFIRMAR INSCRIÇÃO

| INSCREVE-SE NO CURSO OU EVENTO DE EXTENSÃO SELECIONADO                                                                                                    |
|----------------------------------------------------------------------------------------------------|
| Caro Usuário,<br>Abaixo o formulário de inscrição no EVENTO <i>Setembro Amarelo na UFERSA: Campanha de Prevenção ao</i><br><i>Suicídio no Ensino Superior</i>                                                                                                    |
| Formulário de Inscrição                                                                                                    |
| JADOS DA ATIVIDADE<br>Setembro Amarelo na IJFERSA: Campanha de Prevenção ao Suicídio no Ensino Superior                                                                                                    |
| Coordenador: SOLANGE NEVES DOS SANTOS                                                                                                    |
| Vadas Restantes: 199                                                                                                    |
| Unidade Proponente:                                                                                                    |
| Instruções                                                                                                    |
| Caro (a) participante, seja bem vindo ao Setembro Amarelo da UFERSA em 2018: Campanha de Prevenção ao Suicídio<br>no Ensino Superior.<br>Para realizar sua inscrição siga os passos abaixo:<br>1º Realize a inscrição neste evento geral;<br>2º Realize a inscrição na mini-atividade (Mesa-redonda: Saúde Mental, Suicídio e Universidade).<br>3º Faça o credenciamento no dia do evento, entre às 13h00min e às 13h50min.<br>A mesa-redonda ocorrerá no dia 06 de setembro de 2018, às 14h no Auditório Amâncio Ramalho (Localizado no<br>Prédio da Reitoria da UFERSA - Campus de Mossoró).<br>Na ocasião, haverá também o lançamento oficial dos vídeos sobre os temas: Assédio Moral e Sexual, Pressões sofridas<br>na Universidade e LGBTfobia, feitos com discentes e servidores da UFERSA;<br>Essa ação é destinada a comunidade interna e externa à UFERSA.<br>As inscrições são gratuitas e as vagas são limitadas.<br>Contamos com sua participação! |
| Instituição:                                                                                                    |
| ARQUIVO                                                                                                    |
| Descrição do Arquivo:                                                                                                    |
| Arquivo: Escolher arquivo Nenhum arquivo selecionado                                                                                                    |
| Confirmar Inscrição Cancelar                                                                                                    |
| Página Inicial                                                                                                    |
| SIGAA   Superintendência de Tecnologia da Informação e Comunicação - (84) 3317-8210   Copyright © 2006-2018 - UFERSA - srv-sigaa01-prd.ufersa.edu.br                                                                                                    |

#### CLIQUE NA SETA VERDE AO LADO DA OPÇÃO "Mesa redonda em Mossoró: Saúde Mental, Suiicído e Universidade"

| Ur                                        | iversidade Federal Rural do Semi-Árido                                                                                                    | Mo                       | Mossoró, 28 de Agosto de 2018                |                         |                           |  |  |  |  |  |
|-------------------------------------------|----------------------------------------------------------------------------------------------------|--------------------------|----------------------------------------------|-------------------------|---------------------------|--|--|--|--|--|
| Si Si                                     | IGAA<br>stema Integrado de Gestão de Atividade                                                                                                    | es Acadêmicas            | Acessível pa<br>pessoas com<br>deficiência v | ra<br>isual             | ENTRAR NO SISTEMA         |  |  |  |  |  |
| j Inscriç                                 | ão realizada com sucesso!                                                                                                    |                          |                                              |                         | (x) fechar mensagens      |  |  |  |  |  |
| Participante                              | : mayara.medeiros@ufersa.edu.br                                                                                                    |                          |                                              |                         | SAIR                      |  |  |  |  |  |
| LISTA DE MINI A                           | TIVIDADES COM PERÍODOS DE INSCRIÇÃO ABERTOS                                                                                                    |                          |                                              |                         |                           |  |  |  |  |  |
|                                           | Abaixo estão listadas as mini atividades da atividade selecionada que possuem períodos de inscrição abertos.<br><b>Observação:</b> As inscrições para as mini atividades só estarão habilitadas após realizar inscrição na atividade<br>principal.<br><b>Observação:</b> Para emissão do certificado é necessário a instrição em pelo menos uma mini atividade. |                          |                                              |                         |                           |  |  |  |  |  |
|                                           | Inscr                                                                                                    | RICÕES ABERTAS ( 1 )     | iliserever-se                                |                         |                           |  |  |  |  |  |
| Título                                    |                                                                                                    | Тіро                     | Inscrições<br>até To                         | Vag<br>tal Aprovadas Pe | jas<br>endentes Restantes |  |  |  |  |  |
| Mesa redonda em M<br>Coordenação: SOLANGE | lossoró: Saúde Mental, Suicídio e Universidade<br>NEVES DOS SANTOS                                                                                                    | Mesa Redonda             | 06/09/2018                                   | 200 0                   | 1 199 🔍 🌍                 |  |  |  |  |  |
|                                           |                                                                                                    | Cancelar                 |                                              |                         |                           |  |  |  |  |  |
|                                           |                                                                                                    | Página Inicial           |                                              |                         |                           |  |  |  |  |  |
| SIGAA   Superint                          | endência de Tecnologia da Informação e Comunicação                                                                                                    | o - (84) 3317-8210   Coj | oyright © 2006-20                            | 018 - UFERSA - srv-s    | sigaa01-prd.ufersa.edu.br |  |  |  |  |  |
|                                           |                                                                                                    | v3.13.27                 |                                              |                         |                           |  |  |  |  |  |

#### NOVAMENTE COLOCAR INSTITUIÇÃO E CONFIRMAR INSCRIÇÃO

#### INSCREVE-SE NO CURSO OU EVENTO DE EXTENSÃO SELECIONADO Caro Usuário, Abaixo o formulário de inscrição no Mesa Redonda Mesa redonda em Mossoró: Saúde Mental, Suicídio e Universidade FORMULÁRIO DE INSCRIÇÃO DADOS DA MINI ATIVIDADE Mesa redonda em Mossoró: Saúde Mental, Suicídio e Universidade Coordenador: SOLANGE NEVES DOS SANTOS Vagas Restantes: 199 INSTRUCÕES Caro (a) participante, seja bem vindo ao Setembro Amarelo da UFERSA em 2018: Campanha de Prevenção ao Suicídio no Énsino Superior. Para realizar sua inscrição siga os passos abaixo: 1º Após realizar a inscrição no evento geral; 2º Realize a inscrição nesta mini-atividade (Mesa-redonda: Saúde Mental, Suicídio e Universidade). 3º Faça o credenciamento no dia do evento, entre às 13h00min e às 13h50min. A mesa-redonda ocorrerá no dia 06 de setembro de 2018, às 14h no Auditório Amâncio Ramalho (Localizado no Prédio da Reitoria da UFERSA - Campus de Mossoró). Na ocasião, haverá também o lançamento oficial dos vídeos sobre os temas: Assédio Moral e Sexual, Pressões sofridas na Universidade e LGBTfobia, feitos com discentes e servidores da UFERSA; Essa ação é destinada a comunidade interna e externa à UFERSA. As inscrições são gratuitas e as vagas são limitadas. Contamos com sua participação! VÍNCUL Instituição: 🖈 AROUIVO Descrição do Arquivo: Arquivo: Escolher arquivo Nenhum arquivo selecionado Confirmar Inscrição Cancelar Página Inicial SIGAA | Superintendência de Tecnologia da Informação e Comunicação - (84) 3317-8210 | Copyright © 2006-2018 - UFERSA - srv-sigaa01-prd.ufersa.edu.br

#### CONFIRA A CONFIRMAÇÃO DA SUA INSCRIÇÃO

| j Inscriç       | ão realizada com                                                                                                | sucesso!                                                                                                    |                                                                                                    |                                                                                                    |                                                                                                    |                                                                            | (v) fechar mensag |
|-----------------|----------------------------------------------------------------------------------------------------|----------------------------------------------------------------------------------------------------|----------------------------------------------------------------------------------------------------|----------------------------------------------------------------------------------------------------|----------------------------------------------------------------------------------------------------|----------------------------------------------------------------------------|-------------------|
|                 |                                                                                                    | _                                                                                                    |                                                                                                    |                                                                                                    |                                                                                                    |                                                                            | (x) rechar mensag |
| GEDENCIAD INSCR | 1640                                                                                                    |                                                                                                    |                                                                                                    |                                                                                                    |                                                                                                    |                                                                            | SAIK              |
| GENERAL INSER   | 1,40                                                                                                    |                                                                                                    |                                                                                                    |                                                                                                    |                                                                                                    |                                                                            |                   |
|                 | Caro(a) Pa<br>Por esta pá                                                                                       | rticipante,<br>igina é possível ger                                                                                              | enciar sua inscrição nos (                                                                                                    | cursos e eventos de e                                                                                                    | extensão.                                                                                                    |                                                                            |                   |
|                 | A emissão<br>A ação de ex<br>ação.<br>O participani                                                             | o <b>do certificado s</b> é<br>ctensão estiver fina<br>te deverá ter frequ                                                       | ó será autorizada quan<br>lizada e o projeto concluí<br>ência satisfatória.                                                                                               | <b>do as seguintes co</b><br>do <b>ou</b> o gestor autor                                                                                               | n <b>dições forem ating</b> i<br>izou a emissão antes o                                                                                               | i <b>das:</b><br>de término da                                             |                   |
|                 | <ul> <li>O participant</li> <li>A emissão</li> <li>A ação de ex</li> </ul>                                      | te deverá ter a emi<br>) <b>da declaração s</b> (<br>(tensão <b>não</b> estive)                                                  | ssão do certificado autori<br>ó será autorizada quan<br>r finalizada e o projeto ná                                                                                       | zada pela coordenaç<br>do as seguintes co<br>ão estiver concluído.                                                                                     | ão da ação.<br>ndições forem ating                                                                                                    | idas:                                                                      |                   |
|                 | <ul> <li>O participant</li> </ul>                                                                               | te deverá ter a emi                                                                                                    | ssão da declaração autor                                                                                                    | izada pela coordenaç                                                                                                    | ão da ação.                                                                                                    |                                                                            |                   |
|                 | A propost<br>de adoecimen<br>a promoção d<br>servidores da<br>tema.<br>Os certifio<br>participante.<br>Qualquer | O coorde<br>a será possibilita<br>to psíquico viver<br>a saúde mental<br>Ufersa que trab<br>cados serão emit<br>dúvida entrar er | enador desta ação fe,<br>ar um espaço de discu<br>nciados no ambiente u<br>e prevenção do suicíd<br>alham com a saúde m<br>idos pelo Sigaa, confo<br>n contato através do | z as seguintes ob<br>issão acerca dos fa<br>iniversitário e, dia<br>io no Ensino Supe<br>ental, visando um<br>orme o credencian<br>e-mail: psicologia. | servações:<br>atores psicossociais<br>nte deste cenário, i<br>rior. A mesa será ci<br>olhar interdisciplin<br>nento e a presença<br>proae@ufersa.edu. | e situações<br>refletir sobre<br>omposta por<br>ar sobre o<br>do (a)<br>br |                   |
|                 |                                                                                                    |                                                                                                    |                                                                                                    |                                                                                                    |                                                                                                    |                                                                            |                   |
| Mir: AA         | widaday Mass and                                                                                                |                                                                                                    | RMAÇÕES SOBRE SUA INS                                                                                                    | CRIÇÃO NA MINI ATI                                                                                                    | IVIDADE                                                                                                    |                                                                            |                   |
| Mini Ati        | ividade: Mesa red                                                                                               | onda em Mossoro:<br>o Amarelo na UFFR                                                                                            | Saude Mental, Suicidio e<br>SA: Campanha de Prever                                                                                                    | oniversidade<br>icão ao Suicídio no Fi                                                                                                    | nsino Superior                                                                                                    |                                                                            |                   |
| P               | Período: 06/09/2                                                                                                | 2018 até 06/09/2                                                                                                    | 018                                                                                                    | Tipo                                                                                                    | : Mesa Redonda                                                                                                    |                                                                            |                   |
| Coord           | enador: SOLANGE                                                                                                 | NEVES DOS SANT                                                                                                    | os                                                                                                    |                                                                                                    |                                                                                                    |                                                                            |                   |
| St              | atus da<br>scrição: APROVA                                                                                      | DO                                                                                                    |                                                                                                    |                                                                                                    |                                                                                                    |                                                                            |                   |
| Inst            | ituição: UFERSA                                                                                                 |                                                                                                    |                                                                                                    |                                                                                                    |                                                                                                    |                                                                            |                   |
| Dec             | laração<br>berada:                                                                                              |                                                                                                    | Certificado Liberado:                                                                                                    | NÃO                                                                                                    |                                                                                                    | Frequência:                                                                | 0 %               |
|                 |                                                                                                    |                                                                                                    | Cance                                                                                                    | elar                                                                                                    |                                                                                                    |                                                                            |                   |
|                 |                                                                                                    |                                                                                                    |                                                                                                    |                                                                                                    |                                                                                                    |                                                                            |                   |

#### FIQUE ATENTO (A) AO DIA, HORÁRIO E LOCAL DA MESA REDONDA!

#### Data: 06/09/2018

Horário de credenciamento: entre 13h00min e 13h50min

Horário de início da mesa: a partir das 14h00min

**Local:** Auditório Amâncio Ramalho (Prédio da Reitoria da UFERSA – Campus de Mossoró)

#### **BOM SETEMBRO AMARELO A TODOS!**

• PARA MAIORES INFORMAÇÕES, ENTRE EM CONTATO PELO E-MAIL:

– psicologia.proae@ufersa.edu.br